## 湖北经济学院本科生信息服务平台

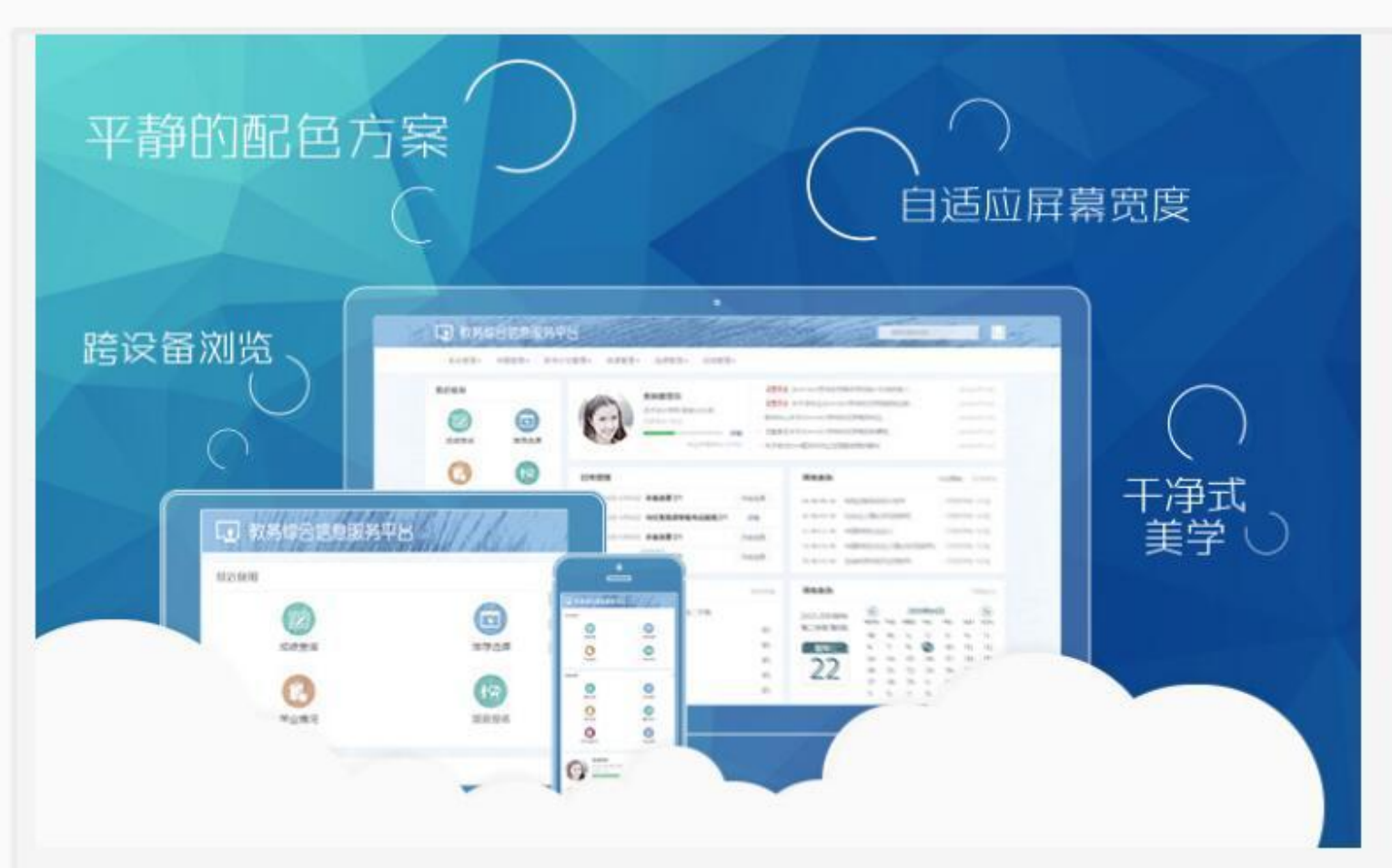

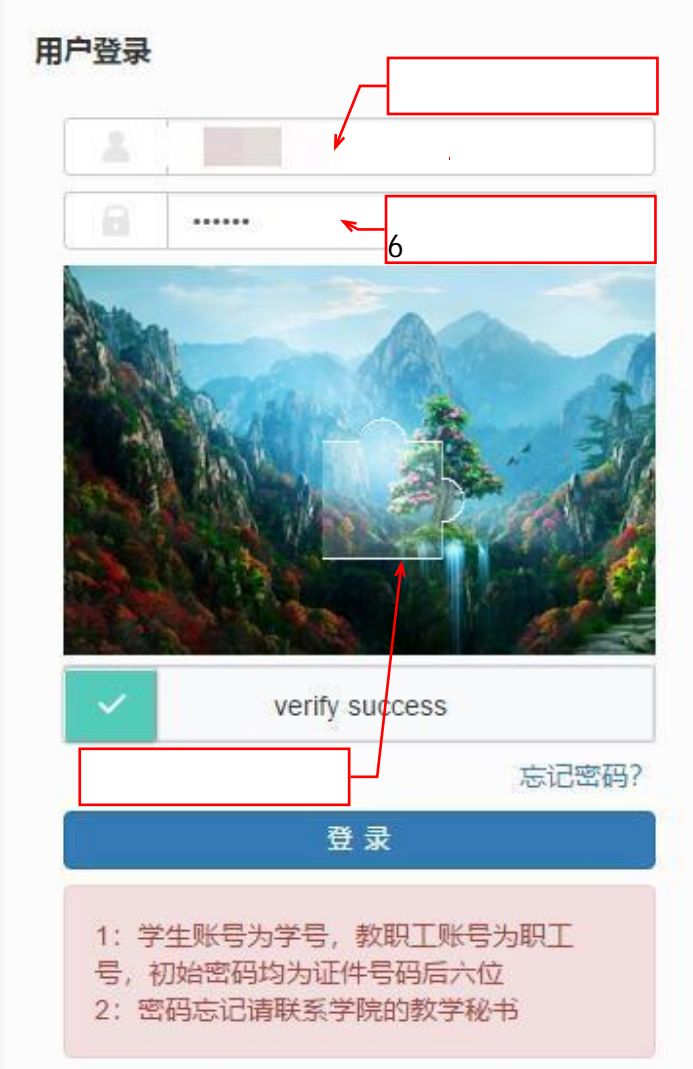

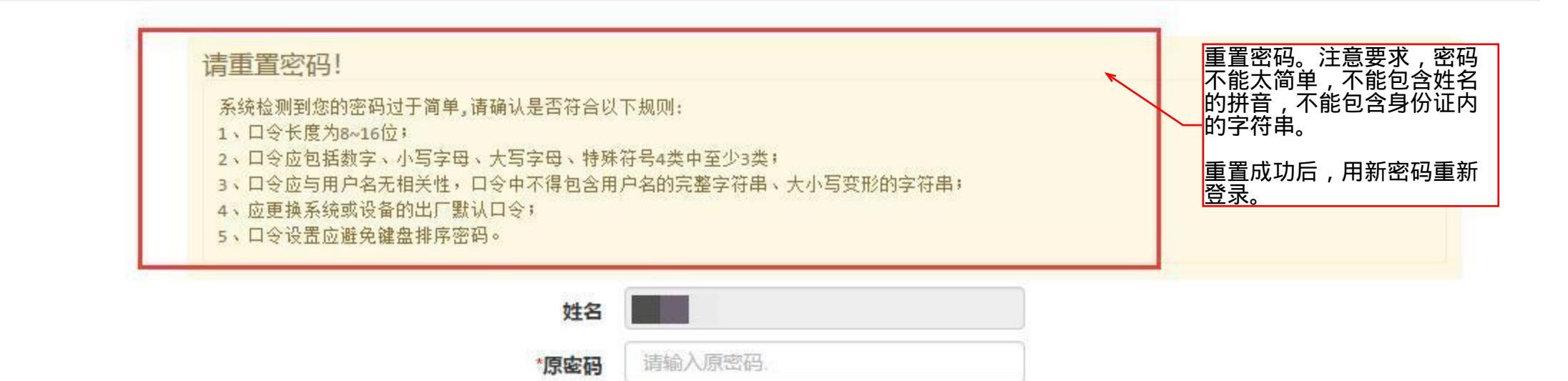

请输入新密码.

\*新密码

| 重复新密码 | 请再次输入新密码. |  |
|-------|-----------|--|

## 湖北经济学院本科生信息服务平台 点击信息查询 信息维护▼ 选课▼ 报名申请▼ 信息查询▼ 教学评价▼ 查询个人信息 我的应用 学生 学籍预警查询 推荐课表打印 课程课表打印 学生课表查询 青间空闲教室 教学点名情况查询 洗课名单查询 学生成绩查询 学生成绩明细查询 考试信息查询 重修指导查询 点击考试信息查询 学生学业情况查询 教学日历查看 教学执行计划查看

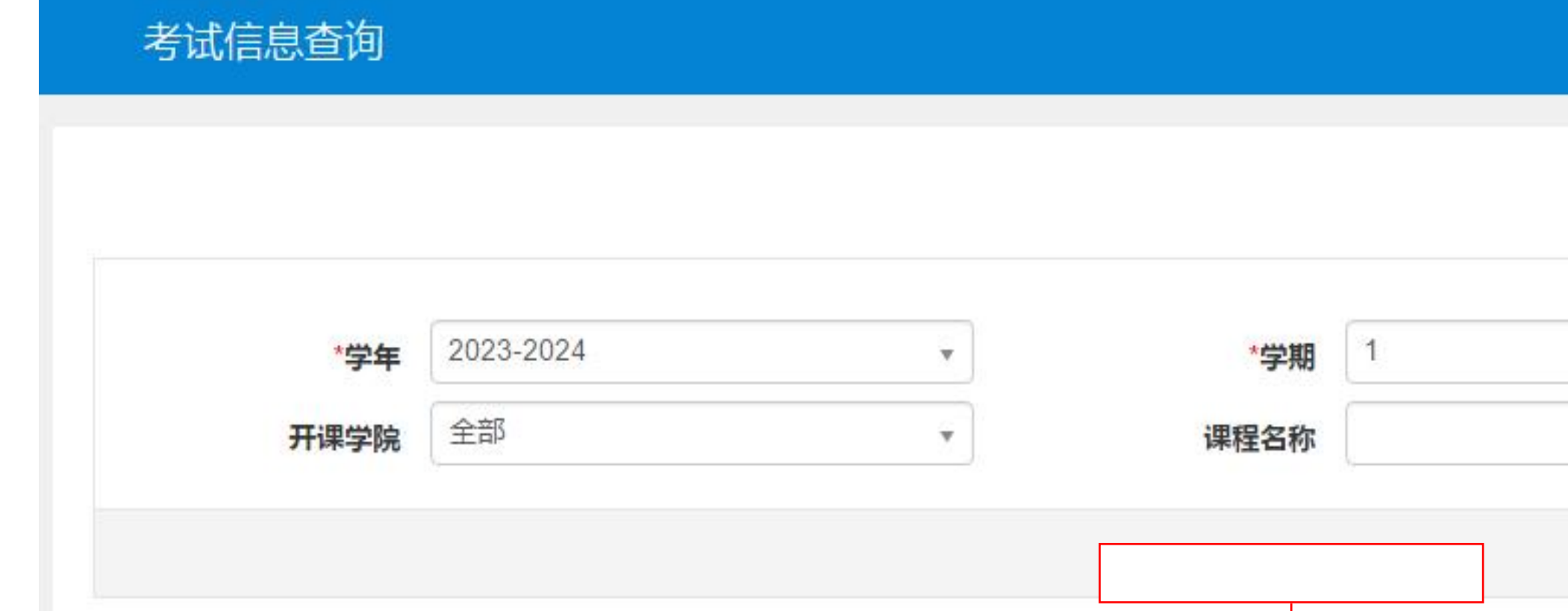

| 202 | 23-2024 | 1 | 新生摸底考试  | 2023-09-15(18:30-21:00) | J1-417       |  |
|-----|---------|---|---------|-------------------------|--------------|--|
| 202 | 23-2024 | 1 | 校史校情第一课 | 2023-09-14(14:00-17:00) | 大学生活动中心一号报告厅 |  |